# AUDIO-Trennung beim Aufnehmen/Streamen mit VB-AUDIO Virtual Cable

erstellt von Deftor

02.09.2017

#### 1. Herunterladen des Programms unter http://www.vb-audio.com/Cable/index.htm

Benötigt wird VB-Cable (kostenlos) und VB-Cable A & B (Spende von 5 bis 25 €)

#### WICHTIG: Zuerst VB-Cable installieren, erst danach VB-Cable A/B !!!

#### **VB-Audio Virtual Cable**

Connect Audio Applications together with Virtual Audio Device

#### **INSTALL VB-CABLE Virtual Audio Device.**

VB-CABLE driver will be present as new playback and recording device (appearing in the audio device list).

VB-CABLE can be set as default device, as any regular audio device. The Configure and Properties buttons allow to setup multi channel features and device sound quality.

All signal coming in the CABLE input is going to the CABLE output. Then It becomes simple to make computer audio recording or to connect a player application to a recorder one.

#### VB-CABLE Driver (Donationware)

Virtual Audio MME, DX, KS, WDM Device Driver (XP, VISTA, WIN7, WIN8, WIN10 32/64 bits)

Download VBCABLE\_Driver\_Pack43.zip (1.09 MB - OCT 2015) Click Here to download from alternative web site.

INSTALLATION: Extract all files from the ZIP and run Setup Program in Administrator Mode (Reboot after installation or de-installation).

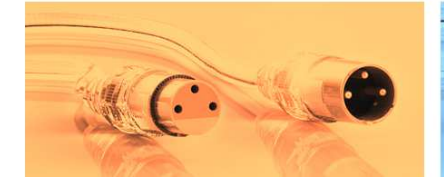

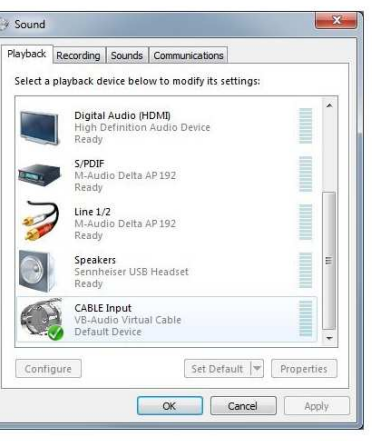

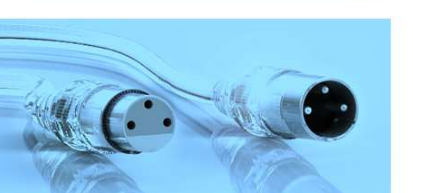

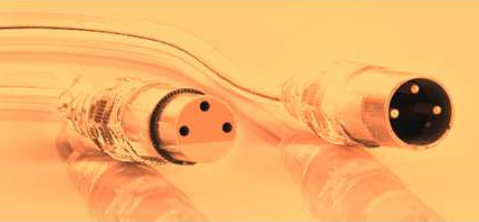

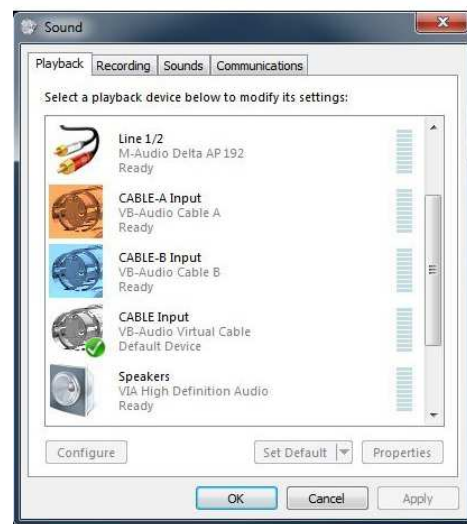

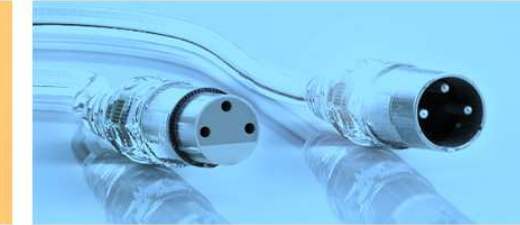

#### **Get Additional Cables !**

To make them affordable for everyone, VB-CABLE's are Donationware! It means you can adjust the License Price to your means or usage!

To help us to maintain our Audio App's, continue our research and produce new audio tools for everyone, thanks to support our development team.

Click on Donate button below to get two more virtual audio devices: VB-CABLES A & B !

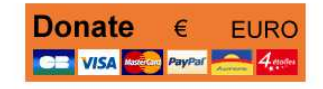

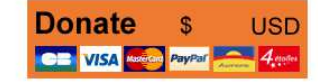

2. Einstellungen in den Sound-Optionen, hier: Wiedergabe

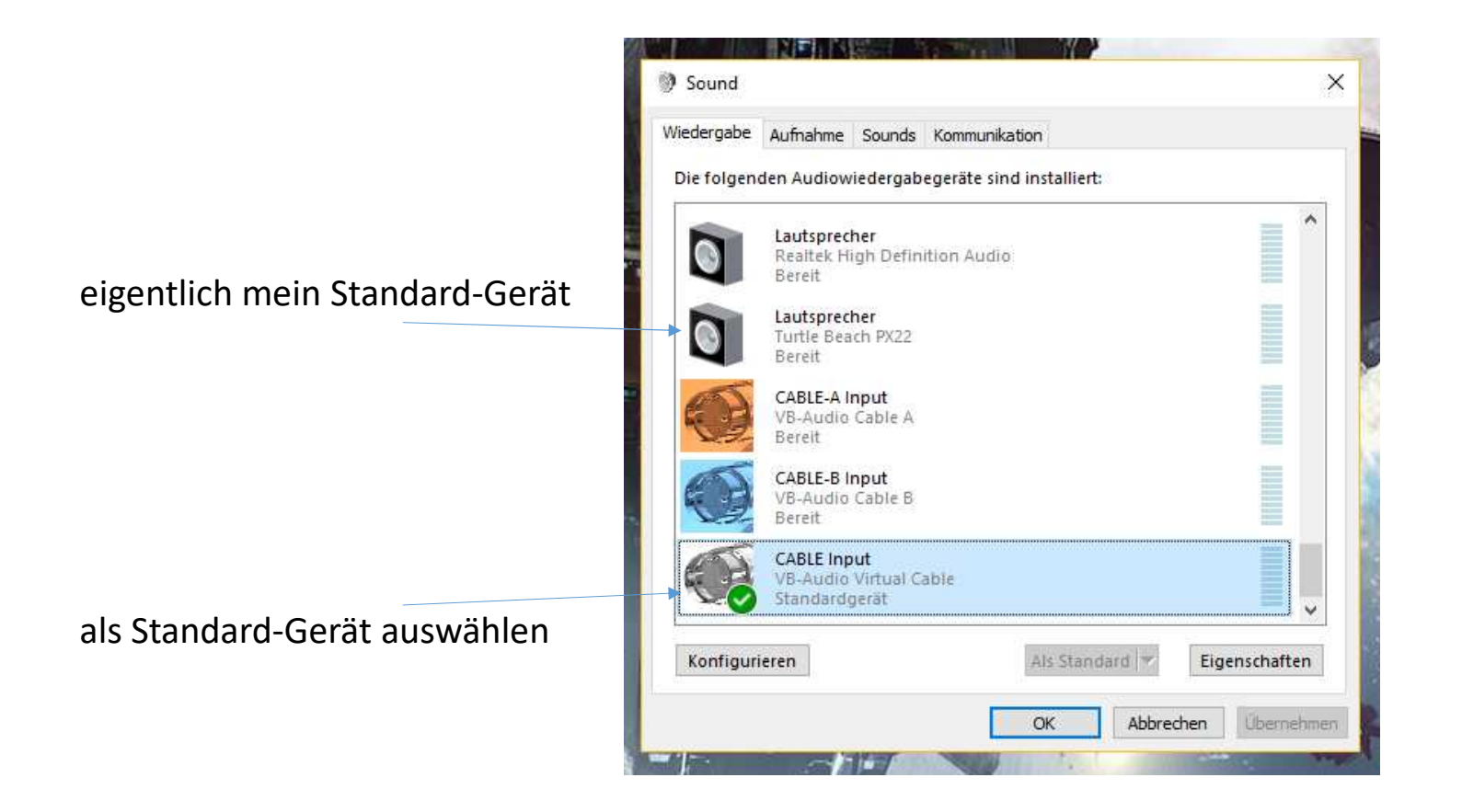

3. Einstellungen in den Sound-Optionen, hier: Aufnahme

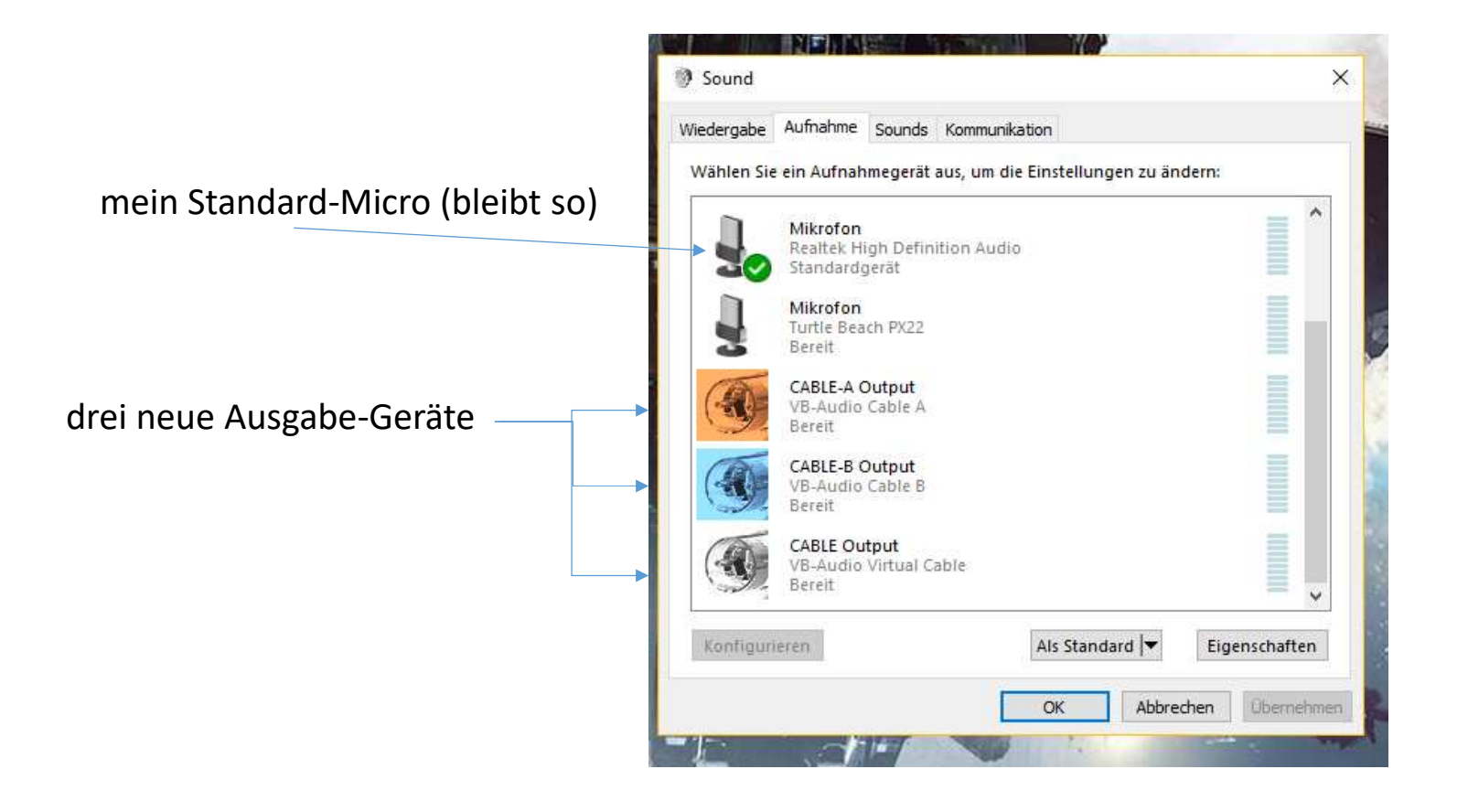

### 4. Konfigurieren über Eigenschaften von CABLE Output auf den eigentlichen Standard-Lautsprecher

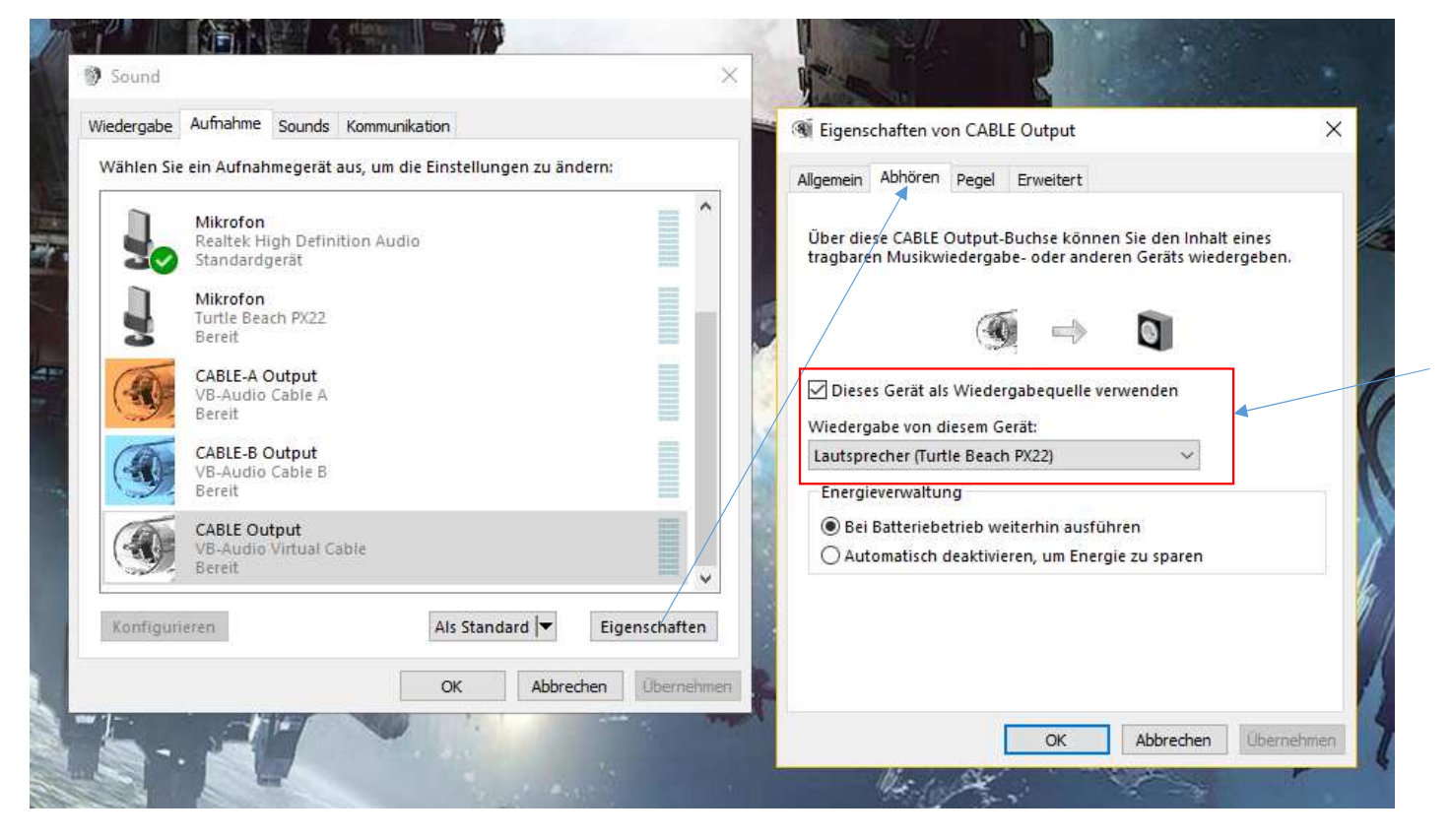

Standard-Lautsprecher auswählen

5. Konfigurieren über Eigenschaften von CABLE-A/-B Output auf den eigentlichen Standard-Lautsprecher (identisch wie Nummer 4.)

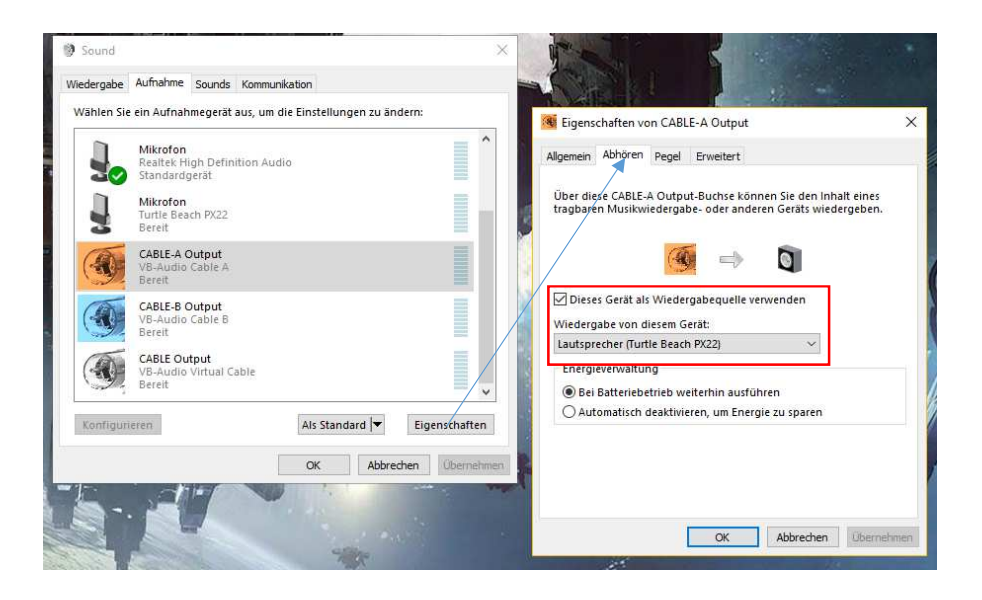

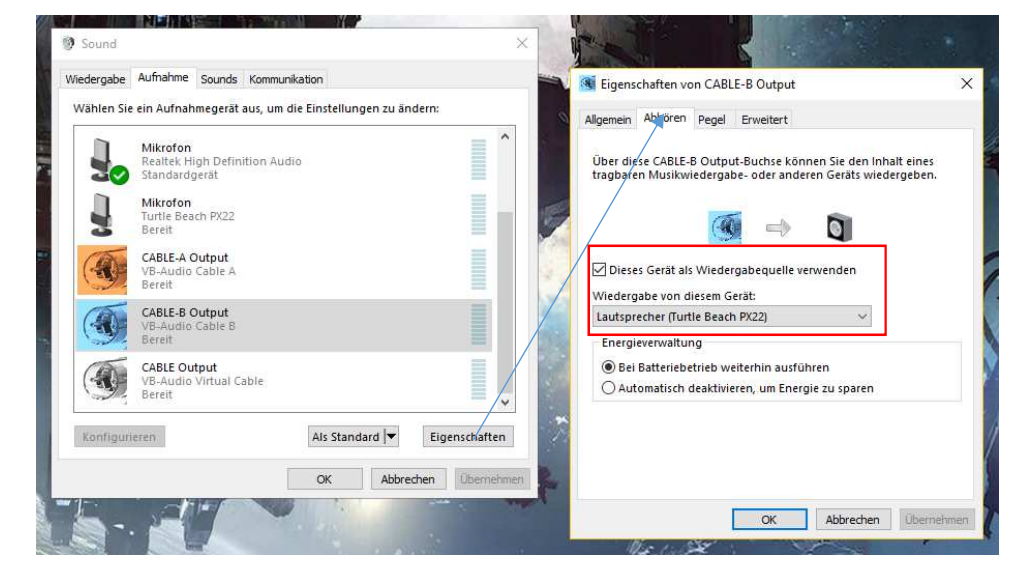

6. Einstellungen im TeamSpeak 3 (Aufnahme) Das Standard-Micro bleibt

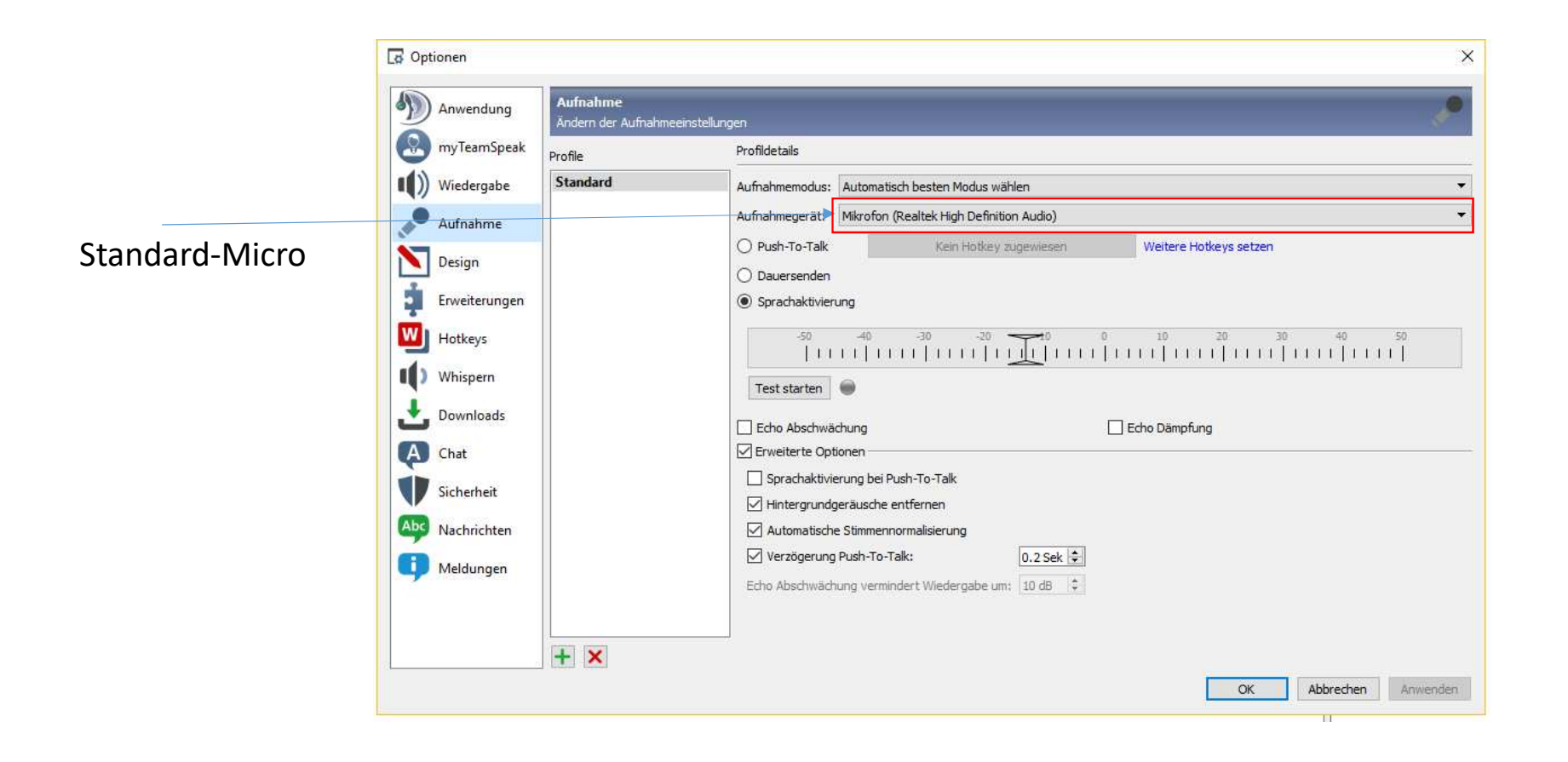

### 7. Einstellungen im TeamSpeak 3 (Wiedergabe) Wechsel auf CABLE-A Input

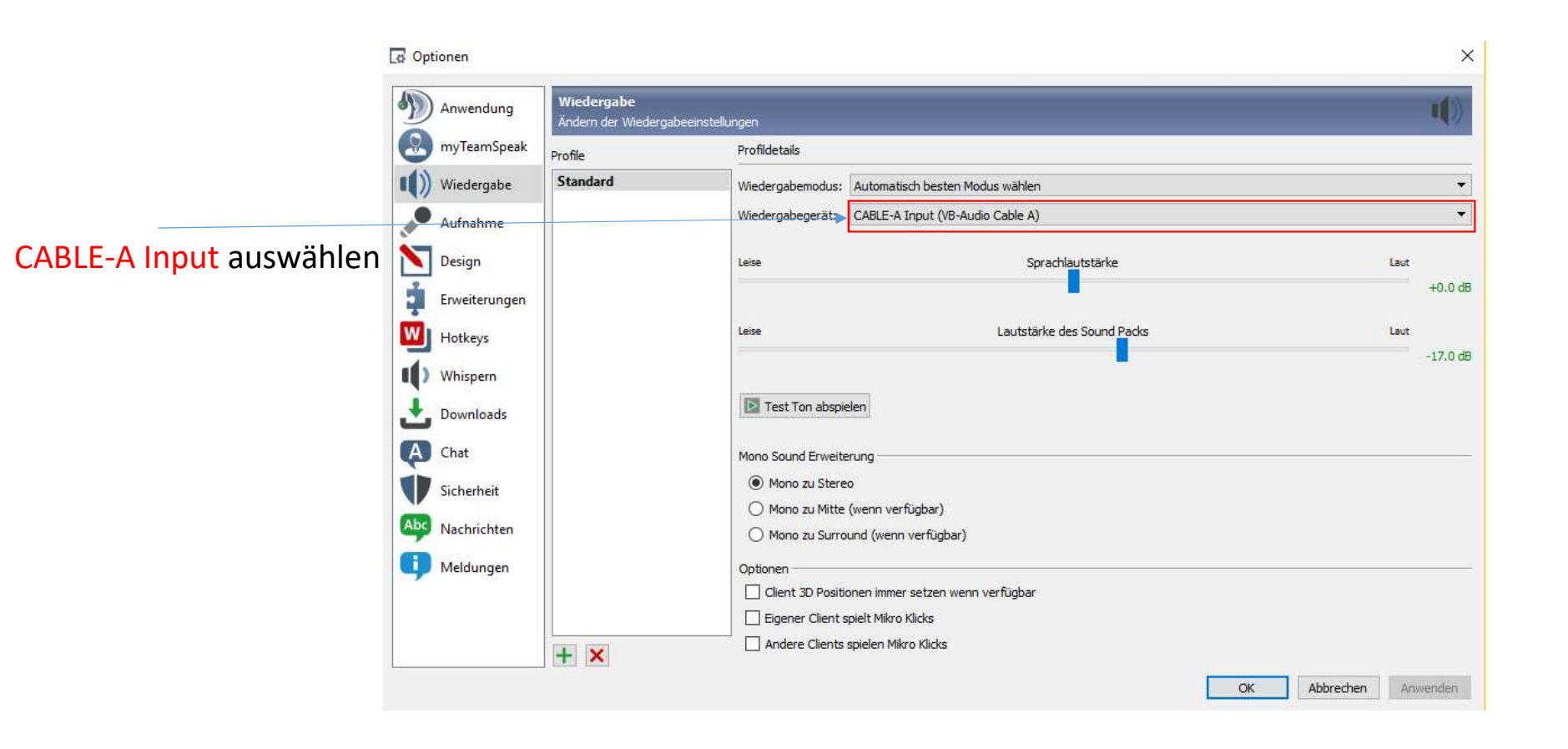

#### 8. Einstellungen im OBS (Einstellungen -> Audio)

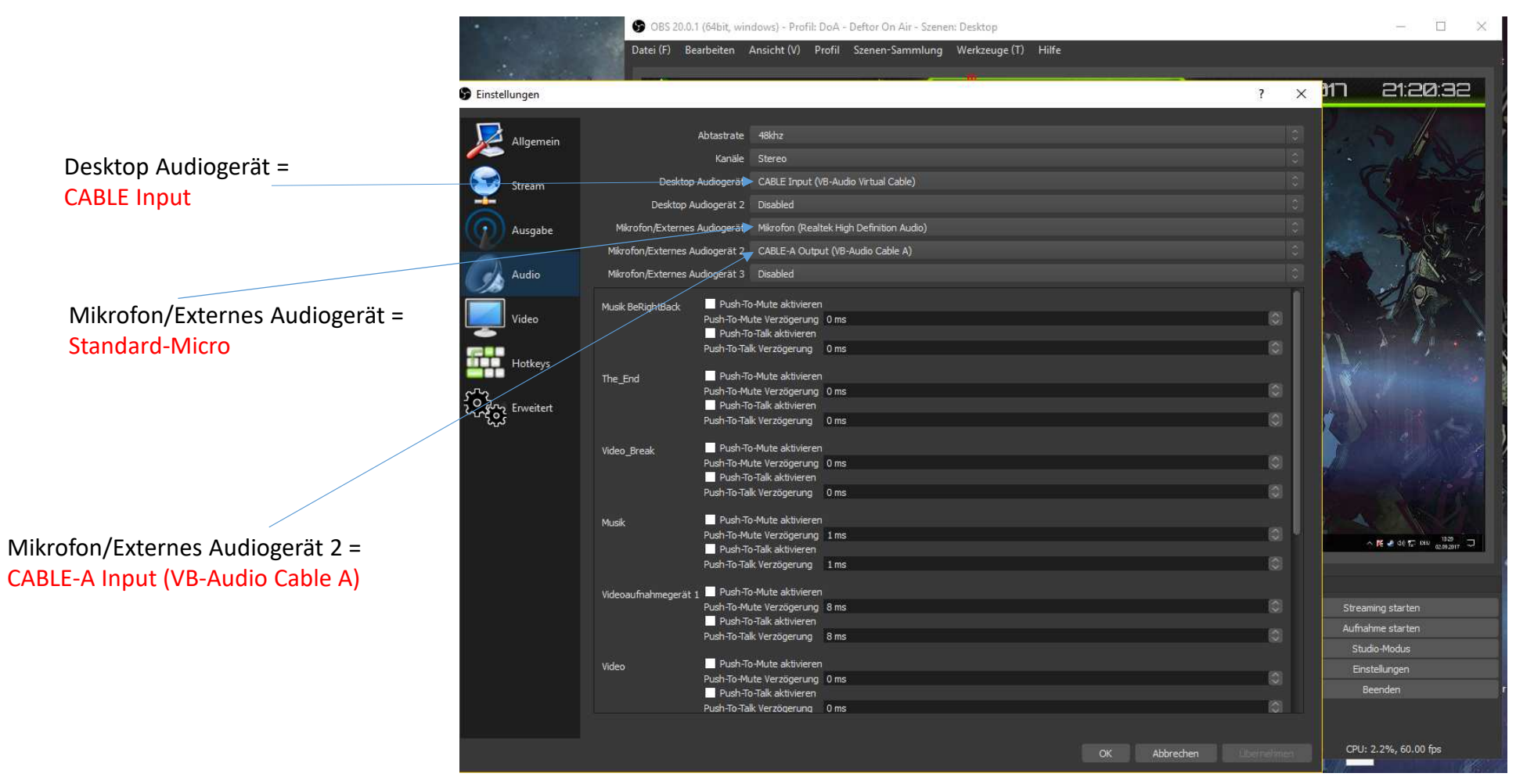

9. Einstellungen im OBS (Einstellungen -> Ausgabe)

Aufnahmeeinstellungen (Audiospuren)

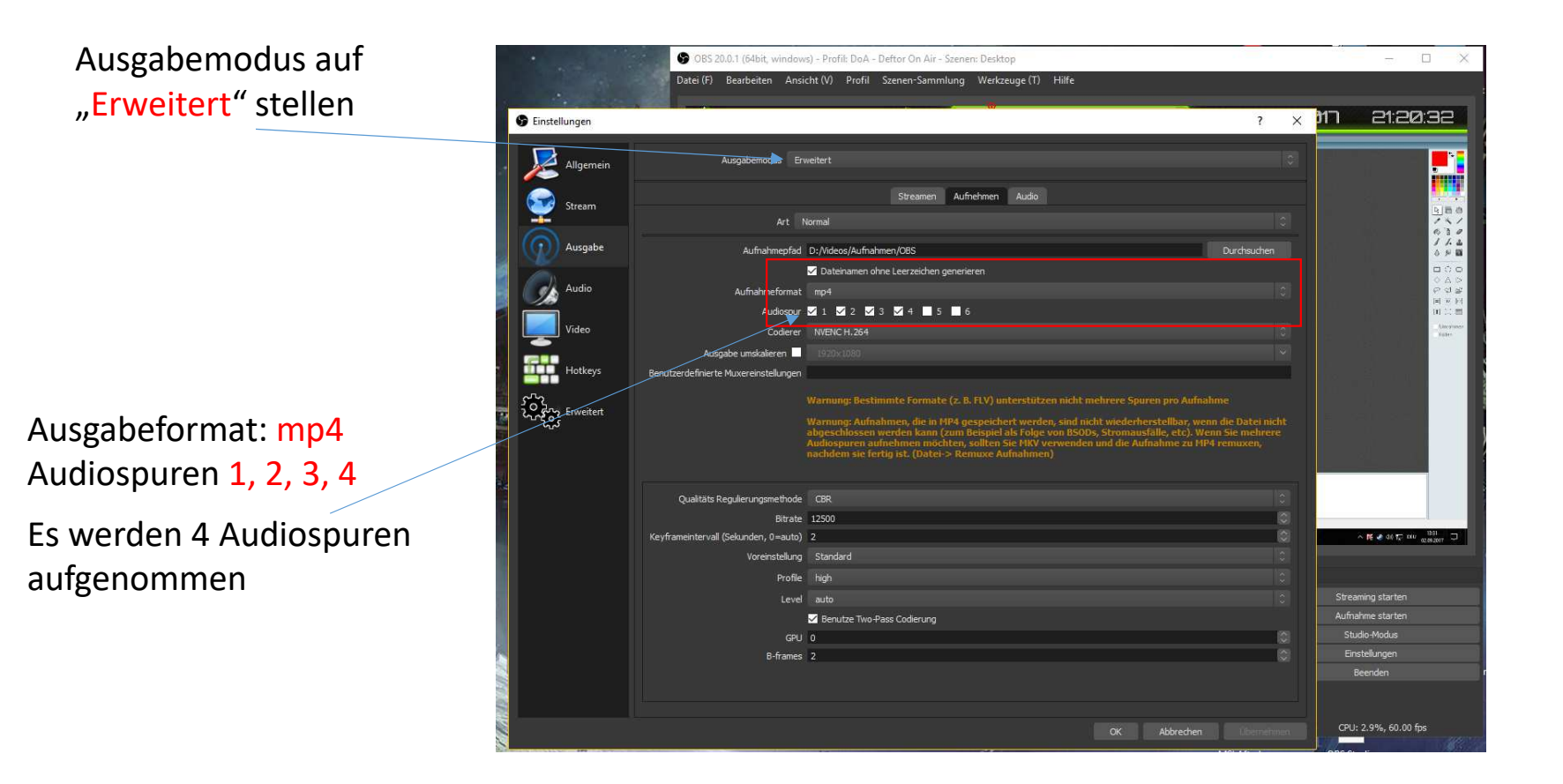

## 10. Einstellungen im OBS (Einstellungen -> Ausgabe)

Streaming-einstellungen (Audiospuren)

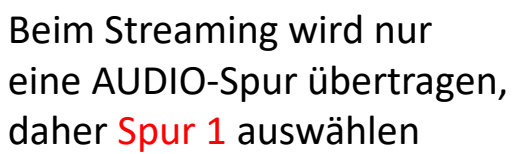

|                     |                                                                              |                  | <u>1997</u> |
|---------------------|------------------------------------------------------------------------------|------------------|-------------|
|                     | Datei (F) Bearbeiten Ansicht (V) Profil Szenen-Sammlung Werkzeuge (T) Hilfe  |                  |             |
|                     |                                                                              | 2 × MD 213       | -<br>Dava:  |
| Einstellungen       |                                                                              |                  |             |
| Allgemein           | Ausgabemodus Erweibert                                                       |                  |             |
| <u>~</u>            |                                                                              |                  | i           |
| Stream              | Streamen Aufnehmen Audio                                                     |                  |             |
| <u> </u>            | Audiosear O 1 ● 2 ● 3 ● 4 ● 5 ● 6                                            |                  | 1           |
| () Ausgabe          | Codierer x264                                                                |                  |             |
|                     | Erzwinge Streamingdienst-Codierereinstellungen                               |                  |             |
| Audio               | Ausgabe umskalieren 📃 1920x1030                                              |                  | 0           |
|                     | Qualitäts Requirerungsmethode CRR                                            |                  | 14          |
| Video               | Bitrate 4500                                                                 |                  | - 8         |
|                     | Verwende benutzerdefinierte Puffergröße                                      |                  |             |
| Hotkeys             | Keyframeintervall (Sekunden, 0=auto) 2                                       |                  | 0           |
| 522                 | Prozessorauslastung-Voreinstellung (höher = weniger CPU Auslastung) veryfast |                  |             |
| Christian Enweitert | Profil (Nichts)                                                              |                  |             |
|                     | Tune (Nichts)                                                                |                  |             |
|                     | x264 Optionen (durch Leerzeichen getrennt)                                   |                  |             |
|                     |                                                                              |                  |             |
|                     |                                                                              |                  |             |
|                     |                                                                              |                  | 1540        |
|                     |                                                                              | ~ R = 0 00 5     | 1000 (2092) |
|                     |                                                                              |                  |             |
|                     |                                                                              | Streaming starte |             |
|                     |                                                                              | Aufnahme starte  |             |
|                     |                                                                              |                  |             |
|                     |                                                                              | Einstellungen    |             |
|                     |                                                                              | Beenden          |             |
|                     |                                                                              |                  |             |
|                     |                                                                              |                  |             |

## 11. Einstellungen im OBS (Mixer – Erweiterte Audioeigenschaften) Festlegung der Spuren

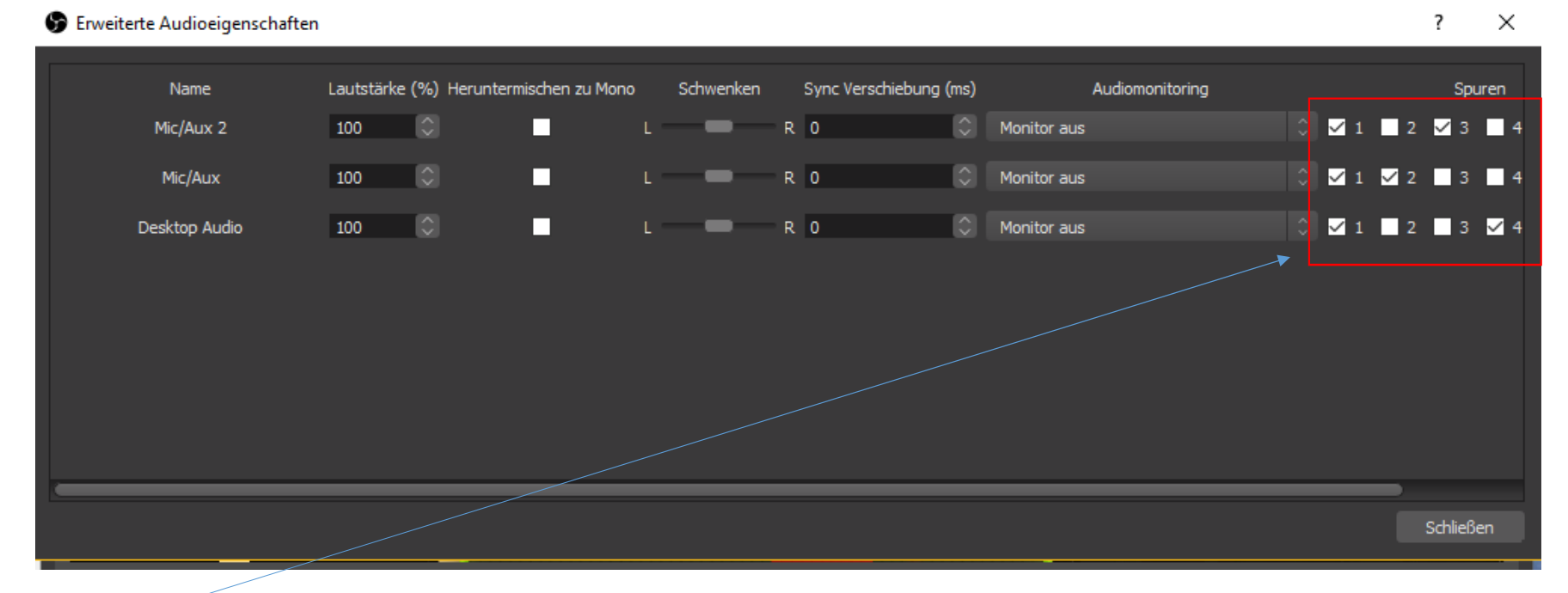

Es werden 4 AUDIO-Spuren festgelegt: Spur 1: Desktop-Sound, Micro und Teamspeak zusammen Spur 2: nur Micro Spur 3: nur TeamSpeak Spur 4: nur Desktop-Sound (z.B. Game) Kann je nach belieben auch anders zugewiesen werden

#### 12. AUDIO-Spuren beim Streamen oder Aufnehmen separat de-/aktivieren

Über die Hotkeys (Einstellungen -> Hotkeys) können die einzelnen AUDIO-Spuren aktiviert/deaktiviert werden.

Es macht Sinn, die Hotkeys für Mic/Aux und Mic/Aux2 zusammen zulegen.

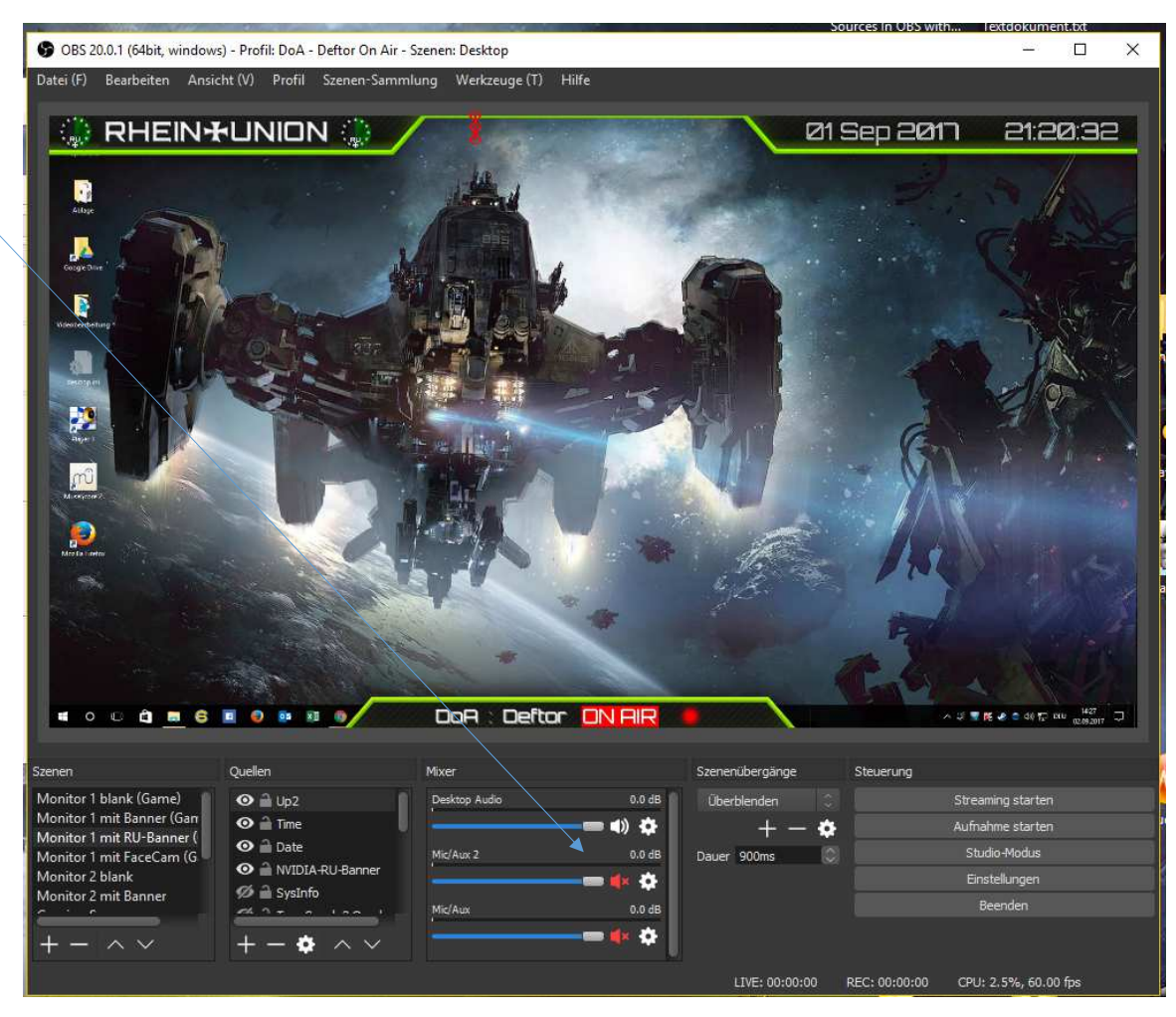

Link zum (englisch-sprachigen) Video:

https://www.youtube.com/watch?v=qM4wHheCfpE

Danke an **bra1nbug** für den Hinweis auf das Tool!!!

## Viel Spaß beim Aufnehmen/Streamen ;)

by Deftor (deftor@rheinunion.org), 02.09.2017